# TaxWise<sup>®</sup> Online Learning Portal

# 2022 TaxWise Online Enhancements

New to the 2022 filing season, Wolters Kluwer has made several changes to the TaxWise Online Program.

These changes include:

- Changes made to Dashboard •
- Changes to New Return dialog box •
- Return Summary link on Return List •
- Changes made to reporting in TaxWise Online
- Changes made to the Notification Panel •
- New Client Letter Templates •
- New Printing options •
- Easy access to State Help
- Module Versions
- TheTaxBook integrated into TaxWise Online
- Protection Plus firm offering

# **Dashboard Changes**

Late in 2022, Wolters Kluwer added some links to the Additional Resources section of the TaxWise Online Dashboard. The two added links relate to TaxWise Insiders. TaxWise Insiders is a platform to connect with your fellow TaxWise users and tax industry colleagues, all while celebrating your success and getting rewarded. When you join TaxWise Insiders, you will have a variety of challenges available to you that will earn you points. You can then use these points to redeem exclusive rewards. Our goal with TaxWise Insiders is to provide you with a platform to network, learn, and share

From the Additional Resources section, you can:

- Access TaxWise Insiders
- Join TaxWise Insiders

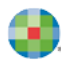

| Additional Resources           |
|--------------------------------|
|                                |
| TaxWise Blog                   |
| TaxWise Chat                   |
| TaxWise Hot Topics             |
| TaxWise Online Learning Portal |
| Access TaxWise Insiders        |
| Join TaxWise Insiders          |
|                                |
|                                |

#### Starting a New Return

Starting with the 2022 tax season, you will notice some changes were made to the Create New Return dialog box. You now have the ability to select the preparer that will be working on return as well as select the return template that will be applied to this return.

| Create New Return           |                           |
|-----------------------------|---------------------------|
| Select the type of return y | ou wish to create         |
| Start a New Peturn          |                           |
| Start a New Return          |                           |
| Social Security             | y Number:                 |
| Confirm Socia               | al Security               |
|                             | Number:                   |
|                             |                           |
|                             |                           |
|                             |                           |
| OApply for ITIN             |                           |
| Select Preparer:            | No Preparer Selected 🗸 🗸  |
| Select Return               | Basic Return with W-2 🗸 🗸 |
| Template:                   |                           |
|                             |                           |
|                             |                           |
|                             |                           |
| Go to Tax Form              | s Go to Interview Close   |
|                             |                           |
|                             |                           |

If a Return Template has been assigned to a user, they will not be able to use any template other than the one assigned by the administrator.

#### **Return Summary**

You can access Return Summary from the Return List or from within an open return. Prior to filing season 2022, the Return Summary was an icon. Starting with Tax Year 2022, rather than an icon, you will have a Return Summary link.

| Prir | nt Returns        | Batch         | n Create e-Files   | View More Actions 👻 |             |           |
|------|-------------------|---------------|--------------------|---------------------|-------------|-----------|
|      | Return Sun        | nmary         | TIN                | First Name          | 🔺 Last Name | Package   |
|      |                   |               |                    |                     |             |           |
|      | <u>Return Sun</u> | n <u>mary</u> | 127-00-3566        | Flor                | Rangel      | Individua |
|      | <u>Return Sun</u> | <u>nmary</u>  | 105-00-3566        | Jane                | Smith       | Individua |
|      | <u>Return Sun</u> | n <u>mary</u> | 327-00-3566        | Maria               | Rangel      | Individua |
|      | <u>Return Sun</u> | <u>nmary</u>  | <u>101-00-3566</u> | i                   |             | Individua |

#### 2022 Report Changes

Going into Tax Year 2022, TaxWise Online has made some changes to the reporting capabilities withing the application.

Reports that were added starting with Tax Year 2022 are:

- **TWO Non-Returning Clients** Generates report with a list of customers that have not returned for the current filing season.
- **Stale e-Files Report Tab** Generates on screen report of all e-files that have been created, but not yet submitted. If you are a main office of a multi-office firm, you will see information for all your sub-offices.

| Reports                                       |
|-----------------------------------------------|
| View Report Descriptions Stale e-Files Report |
| Name                                          |
| 1040X Report                                  |
| Outstanding Rejects                           |
| TWO Daily Statistics                          |
| TWO Non Returning Clients                     |
| TWO Returns Created by Date and Username      |
| TWO State Return Detail                       |
| TWO Statistical Data (Details)                |
| TWO eSignature Report                         |
| TaxWise Mobile Report                         |
|                                               |

In addition to the new reports, changes were made to the TWO eSignature Report. A column was added, so that you can identify if you have been billed.

#### Changes made to the In-App Notification Panel

Prior to Tax Year 2022, the In App Notification Panel will provide notifications for:

- User mentions in Client Notes The notification allows you to open client notes.
- Additional document uploads through TaxWise Mobile The notification allows you to link to Vault to review the documents. The documents uploaded with the original submission do not trigger notification.
- **E-file Rejects** The notification allows you to open the return.

For this year, you will also see notifications for:

- Bank Rejects
- Completed e-Signature envelopes

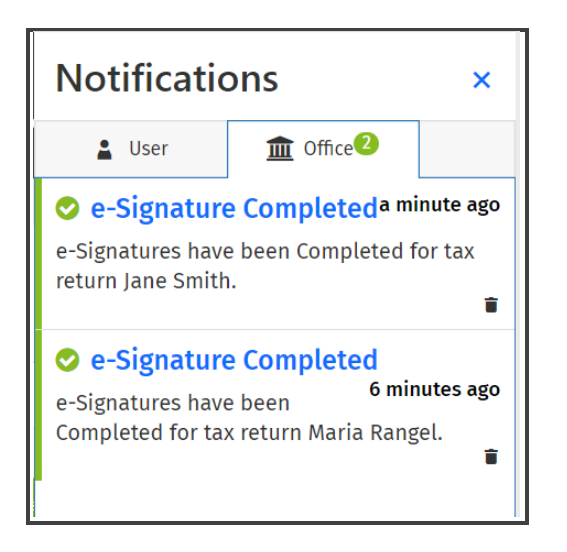

I Note that you will not receive a notification for e-Signature until all signatures are processed.

#### **Client Letter Template Overview**

For Tax Year 2022, Wolters Kluwer reworked Client Letter Templates. You can create default client letters using the Client Letter templates feature. This allows you to set up standard letters to attach to your clients' returns.

The changes include:

- The federal client letter templates have been modified to include conditions for both refund and balance due. You will no longer see two separate templates.
- State variables are now available for you to customize your client letter templates to include state specific information.
- We have added an engagement letter template.
- You can now add your client letters as part of your Return Templates.
- For additional information on customizing Client Letter templates, review the corresponding lesson that is part of the TaxWise Online Learning Portal.

#### **2022 Printing Changes**

There are two changes you will notice when printing returns from TaxWise Online.

- Ability to print client letter as part of your Print Set.
- New print option that you can select that allow you to select to Print all completed federal, state , and bank forms, along with Client Letters.

| Print                                                                              | × |
|------------------------------------------------------------------------------------|---|
| Select the Print Set(s) you want to print for the selected returns.<br>Print Sets: |   |
| Print all completed Federal, State, Bank forms and Client Letters                  |   |
| Select All                                                                         | * |
| Client Letters                                                                     |   |
| Federal Copy to be Mailed                                                          |   |
| File Copy                                                                          | Т |
| Signature Pages                                                                    |   |

#### Easy access to State Help

Going into Tax Year 2022, Wolters Kluwer has added access to State Help to the Loaded Forms section.

To access state help:

- **1.** From within the open return, scroll down to the state forms section.
- 2. Next to the State abbreviation, click the help icon 💿 .

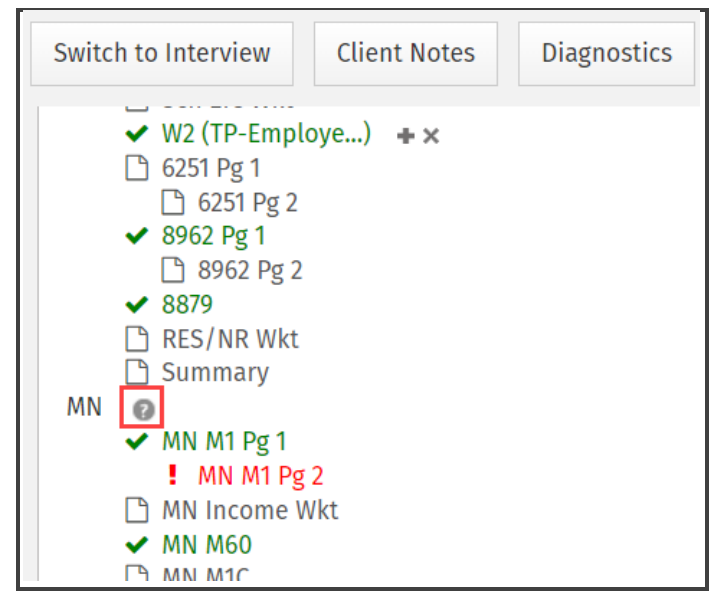

**3.** TaxWise Online launches TaxWise Help specific to the state loaded in your return.

| 🝨. Wolters Kluw                                                                                                    | er Q                                                                                                    |
|----------------------------------------------------------------------------------------------------|----------------------------------------------------------------------------------------------------|
| Contents                                                                                                    | θ                                                                                                    |
| Dutric of Columbia     Dutric of Columbia     Georgia     Hewall     Idano     Idano     Idano     Toma     Konsas     Kencky     Louisina     Louisina     Mane     Mane | Using the Minnesota Individual Program First, read the <u>State Return Precontains</u> Instructions. Then, press the Back button in the upper left corner of your Help window to return here. Specific instructions for this state program are listed here. New for 2021 New Forms Schedule MIMB - Business Income Additions and Subtractions – the additions and subtractions related to business income that were on the 2020 Schedule MIM are included on this new form. 2021 New Forms Schedule MIMB - Business Income Additions and Subtractions – the additions and subtractions related to business income that were on the 2020 Schedule MIM are included on this new form. 2021 New Forms Winnesota is not conforming to the bonus depreciation allowed on 2021 Federal returns. 80% of any bonus depreciation taken on the 2021 Federal return will be added back on Schedule MIMB, line 1. The amount added back can be taken as subtraction in equal parts over the next 5 years. Minnesota has not adopted the Federal child and dependent care. Federal V-2 and 1090E Schedule MIMB for Subtraction share the filting status is Married Filting Joint on both. then Do NOT use the Malitary box on the V-2 or Box 1 on the 10992 winess the directions for both states agree on how The Universe will be treaded Forder Milling status is Married Filling Joint on both. then Do NOT use the Millitary Box on the V-2 or Box 1 on the 10992 winess of Minnesota party-year or nonselfame. |
| Massachusetts                                                                                                    | state returns. The program does use the Railroad retirement box for all residency types.                                                                                                    |
| Minnesota<br>Using the Minnesota Individual I<br>MM Income Witt<br>MM Income Witt<br>MM Income Witt<br>MM MAG<br>MM M60<br>MM M4529                                       | Mark the box labeled <b>Military</b> to identify active duty military pay received by Minnesota residents while stationed outside of Minnesota. The taxable income will be subtracted on Schedule MIM, line 20.           State exclusion:         See state instructions, included with each state, before checking these boxes. Instructions vary by state. Example: Some states will only allow an exclusion for military pay if the employee is stationed out of state. Check if this W2 is from: <a href="#"><b>Military</b></a> <b>Military C</b> National Guard                                                                                                    |

## **Module Versions**

You can now see what version of Modules you are running in TaxWise Online. To access this information,

1. Click the Help Icon, and select Module Versions

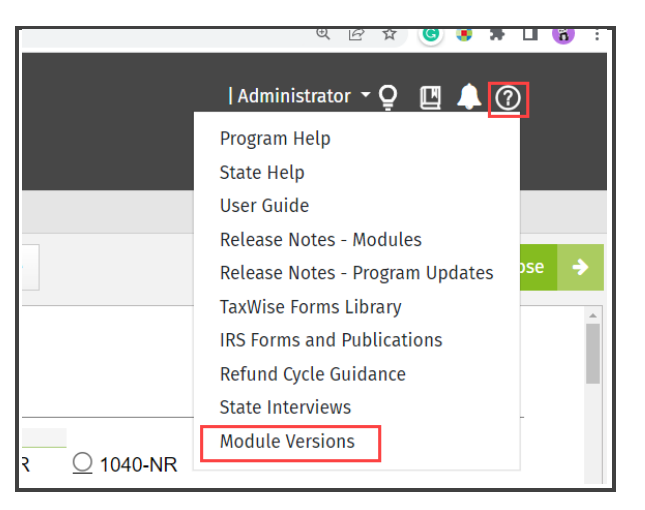

2. TaxWise Online displays the Module Versions page, where you see listed the various modules and their versions.

| Module Versions |         |                     |  |
|-----------------|---------|---------------------|--|
| Module Name     | Version | Timestamp           |  |
| Q               | Q       | Q                   |  |
| Republic        | 2022.1  | 11/14/2022, 1:12 PM |  |
| Minnesota       | 2022.1  | 11/3/2022, 2:07 PM  |  |
| Colorado        | 2022.1  | 11/3/2022, 2:04 PM  |  |
| Santa Barbara   | 2022.1  | 11/3/2022, 2:00 PM  |  |
| Individual US   | 2022.1  | 11/3/2022, 12:09 PM |  |
|                 |         |                     |  |

## Tax Book Integrated into TaxWise Online

TaxWise has partnered with The Tax Book to provide the most comprehensive and fastest way to find answers to your tax questions directly from within TaxWise Online. The Tax Book Web Library icon can be accessed from anywhere in TaxWise Online.

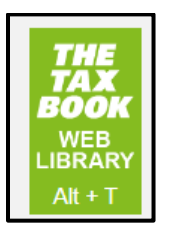

To access TheTaxBook Web Library:

- 1. Click **TheTaxBook** icon on the lower right corner, or use the keyboard combination **Alt + T**.
- 2. TaxWise Online launches TheTaxBook Web Library Search dialog box.
- **3.** Type your search criteria and click **Go**.

| TheTaxBook WebLibrary Search | ×    |
|------------------------------|------|
| Child Tax Credit             | Go 🔶 |
|                              |      |

4. TaxWise Online redirects you to a separate browser tab, where it launches the TheTaxBook log in screen.

| TTB TAX PRODUCTS                                                                                                 | Go to www.thetaxbook.co                                                                           |
|----------------------------------------------------------------------------------------------------|---------------------------------------------------------------------------------------------------|
| Welcome to the Login Page for<br>You have 3 options to proceed.                                                  | the TTB WebLibrary                                                                                |
| 1) Log in to your WebLibrary Su<br>Enter your Username and Passwor<br>window open to access your subso           | <b>bscription</b><br>d below. After you log in, leave the browser<br>cription throughout the day. |
| TTB WE                                                                                                    | BLIBRARY                                                                                          |
| Username                                                                                                    |                                                                                                   |
| Login                                                                                                    | Forgot Username/Password?                                                                         |
| Install a shortcut on you<br>Click he                                                                            | ir desktop to log in to your subscription.<br>re to install the shortcut.                         |
| 2) Did you purchase a subscripti<br>If so. you need to activate your sul<br>Click here to activate your subscrip | on to the WebLibrary from TaxWise?<br>bscription to create your Username and Password.<br>otion.  |
| <ol> <li>Need to purchase a subscripti<br/>Click here to purchase a subscripti</li> </ol>                        | ion to the WebLibrary?<br>on at discounted prices for TaxWise customers.                          |
| TTB WEBLIERARY TTB CLI                                                                                           | ENTRADOUTS TTB ONLINECPE                                                                          |
| Copyright © 2022 Tax Materials, Inc.   84                                                                        | 66-919-5277   info@thetaxbook.com   Privacy Statement                                             |

- **5.** There are three options on this screen:
  - If you have purchased and activated your subscription, enter you Username and Password, and click **Login**.

| TTB W         | EBLIBRARY                 |
|---------------|---------------------------|
| Username      |                           |
| sfs.customere | ed@wolterskluwer.com      |
| Password      |                           |
|               |                           |
| Login         | Forgot Username/Password? |
|               |                           |
|               |                           |

• If you have purchased , but not activated your subscription, click the link in step 2, to activate your subscription.

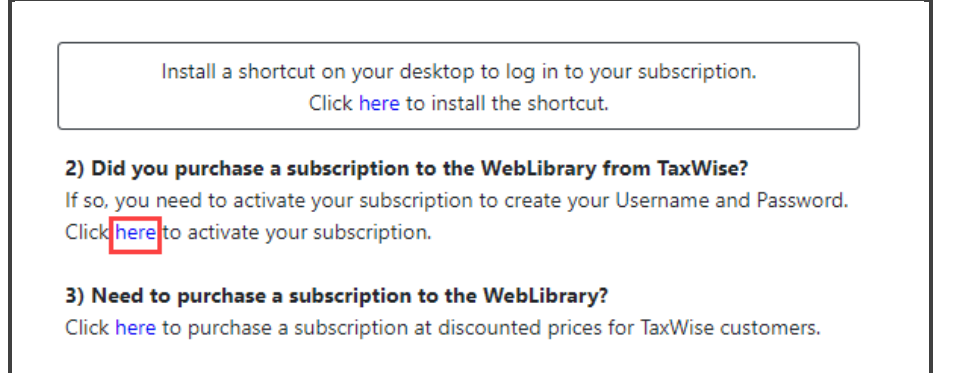

 If you need to purchase, click the link in step 3, to purchase a subscription at the discounted price designed for our TaxWise customers.

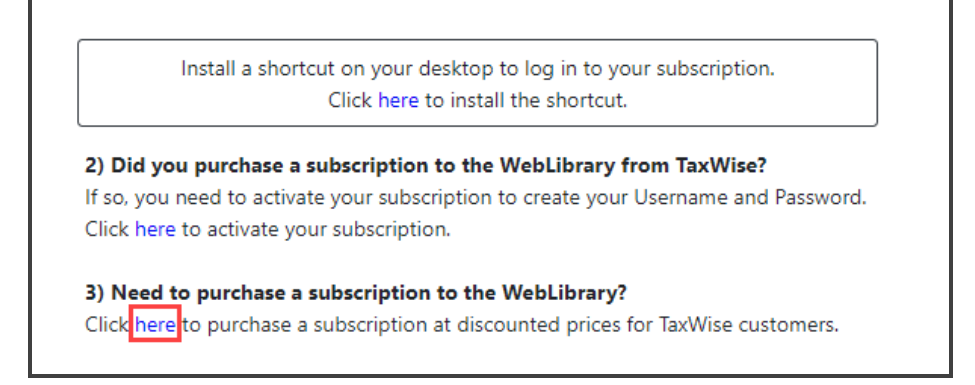

- 6. For the purpose of this lesson, enter your credentials and click Login.
- 7. The TTB WebLibrary displays the search results.

| TTB WEB                                                                                                    | Ц | IBR:                                                                                                    | 137                                                                                                    | Switch Product $\vee$                                                                                                    |                                                                                                    |                                                                                                    | Welcome,<br>Help   Account   Logout |
|----------------------------------------------------------------------------------------------------|---|----------------------------------------------------------------------------------------------------|----------------------------------------------------------------------------------------------------|----------------------------------------------------------------------------------------------------|----------------------------------------------------------------------------------------------------|----------------------------------------------------------------------------------------------------|-------------------------------------|
|                                                                                                    |   | Category                                                                                                    | All                                                                                                    |                                                                                                    | \$                                                                                                    | Child Tax Credit                                                                                                    | <u>م</u>                            |
| TheTaxBook Series<br>Deluxe & Supplement<br>All States<br>California Edition<br>Depreciation<br>SS & Medicare<br>What's New Early Edition<br>Occupations & Oddities<br>FastTaxFacts<br>Tax Industry News<br>Tools For Tax Pros<br>TheTaxBook Archives |   | Displaying 50 of<br>Foster child - C<br>Deluxe & Delux<br>Foster child - C<br>tax credit   Ad<br>CTC<br>Deluxe & Delux<br>CTC   Child tax<br>Credit for Othe | of 861 results.<br>hild tax credit<br>ce Supplemen<br>Child tax cred<br>opted child - o<br>ce Supplemen<br>c credit   ITIN<br>er Dependents | t - Tax Credits (Page 11-<br>it   Child defined - child<br>Child tax credit   Credi<br>t - Tax Credits (Page 11-<br>- Child tax credit   Tax<br>5 | 8)<br><b>I tax credit</b>   Qualifyir<br>t for the Elderly or the<br>7)<br>ID - <b>child tax credit</b> | ng <b>child - Child tax credit</b>   Disabled <b>c</b><br>e Disabled<br>  <b>CTC</b> - Advance payment   <b>Child Tax C</b> | child - child                       |
| Page Updates<br>Government Documents<br>Publications<br>Forms & Instructions                                                                                                    |   | Credits                                                                                                    | ew Supplemen<br>ew   Child tax                                                                                                    | t - What's New (Page 1-<br>c <b>credit</b> - What's new   E                                                                                       | 9)<br>arned income - <b>CTC</b> -                                                                       | - what's new   <b>EIC</b> - what's new   <b>EIC</b> - W                                                                     | What's new                          |

The system should remember your login credentials for the day.

# Protection Plus® Firm Offering

Protection Plus® audit assistance includes identity theft restoration services. Prior to Tax Year 2022, this could be offered to customers at a cost of \$45.95 with no cost to the tax professional.

Starting with Tax Year 2022, you have the option to opt to offer Protection Plus® at a firm level, which allow you to include this audit and identity theft protection to all your customers, for a cost to you of \$10 per return.

We have seen customers choose to pass this expense on to their taxpayers using the price sheet.

To opt to offer Protection Plus® at the firm level, do the following:

1. Log in to TaxWise Online as the Admin user. From the Admin user menu, select Settings.

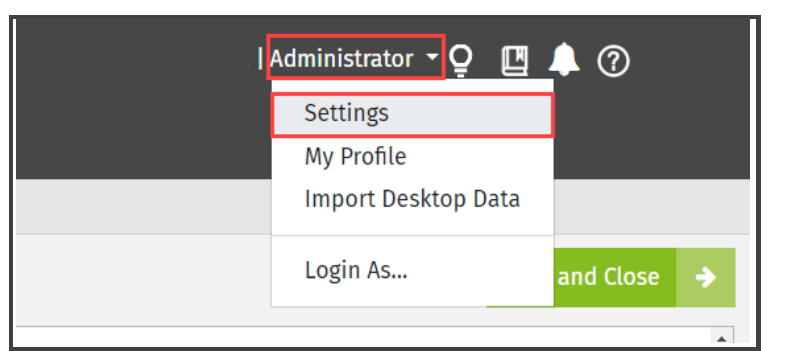

2. From the Settings page select Partner Verification.

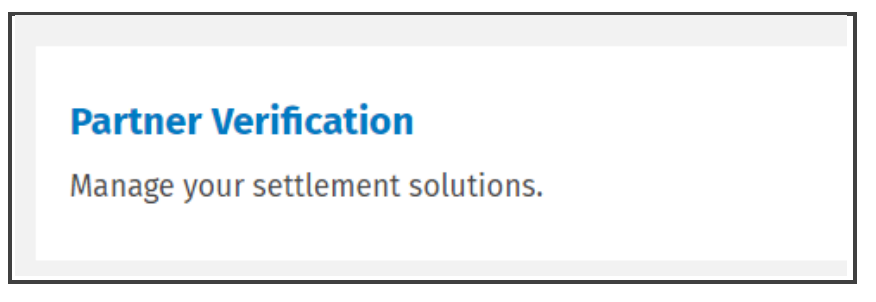

**3.** Under the Additional Services section, click the **Protection Plus** link.

| Service                    | Details      |
|----------------------------|--------------|
| Protection Plus            | Available    |
| Protection Plus Fee        | \$44.95      |
| Protection Plus Add ON Fee | 0.00         |
| Versicom                   | Not Enrolled |

**4.** On the Protection Plus Registration page, select your product. For the purpose of this lesson, select **TaxWise**.

| ProtectionPlus               |  |
|------------------------------|--|
| \$1 MILLION                  |  |
| TAX AUDIT DEFENSE™           |  |
|                              |  |
| Protection Plus Registration |  |
| Select your product          |  |
| TaxWise Refunds Today ATX    |  |
|                              |  |
|                              |  |
|                              |  |

- 5. On the Protection Plus and TaxWise Registration page, select one of the following options:
  - **Firm-Level Program** This option includes Protection Plus automatically on all your returns at a cost of \$10 per return.
  - **Per-Return Program** This option is integrated with bank product returns at \$44.95 per return. With this option your taxpayer can elect to purchase Protection Plus or not.
- 6. For the purpose of this lesson, select Firm-Level Program.

| Protection Plus + TaxWis                                                                                                    | se Registration                                                                                                    |
|----------------------------------------------------------------------------------------------------|----------------------------------------------------------------------------------------------------|
| By completing this registration, your firm will be enrolled to us ways you can provide Protection Plus, select from the program               | se Protection Plus for tax year 2022. We offer two different<br>n options below to get started.                                                |
| Program Options                                                                                                    |                                                                                                    |
| Most Popular<br>Firm-Level Program<br>Provide Protection Plus with all your returns<br>\$10 per Return                                        | Per-Return Program<br>Provide Protection Plus as you go<br>\$44.95 per Return                                                                  |
| <ul> <li>Program included for all 1040 returns</li> <li>Flat rate for all returns</li> <li>Enhance your services</li> <li>Selected</li> </ul> | <ul> <li>Integrated with bank product returns</li> <li>No minimum number of enrollments</li> <li>Offer more options to your clients</li> </ul> |
|                                                                                                    |                                                                                                    |

7. Complete your company information, as well as your estimated number of returns for 2022 and your EFIN.

| Company Name *                                                     | Email *     |
|--------------------------------------------------------------------|-------------|
| First Name *                                                       | Last Name * |
| Phone *                                                            | Mobile      |
| Mailing Address *                                                  | City *      |
| State/Province *                                                   | Zip Code *  |
| - Select -                                                         |             |
| Estimated Number of Tax Returns for the 2022 Tax Season $^{\star}$ | EFIN *      |

**8.** Then scroll down and complete your payment information. You will not be charged at the time this registration is submitted. This card will be charged periodically as you file tax returns.

| Payment                                                                                                  |                                |
|----------------------------------------------------------------------------------------------------|--------------------------------|
| You will not be charged at the time this registratio<br>be charged periodically as you file tax returns. | n is submitted. This card will |
|                                                                                                    |                                |
| Card Number *                                                                                            | Expiration Date *              |
|                                                                                                    |                                |
| cvc*                                                                                                    |                                |
|                                                                                                    | 7                              |
|                                                                                                    |                                |

**9.** By default, your Protection Plus subscription will auto renew.

| Never miss a year of Protection  | Provide Protection Plus to your  |
|----------------------------------|----------------------------------|
| with every 1040 return until you | renew, you will need to manually |
| cancel.                          | enroll again next year.          |

10. To disable the auto-renew , select the slider to  $\, \rm No$  in this section.

| Auto Renew                                 |                                    |
|--------------------------------------------|------------------------------------|
| No                                         |                                    |
| Name and an a summary of the second second | Dravida Drataction Divisito vour   |
| Plus. Include Protection Plus              | clients for tax year 2022 only. To |
| with every 1040 return until you           | renew, you will need to manually   |
|                                            | enroll again next year             |

**11.** Read through the user agreement. By submitting this registration and signing below, you acknowledge to abide by these terms. To proceed, enter your name, which will serve as your electronic signature, and click **Submit**.

| User Agreement                                                                                                    |                                                                                                    |
|----------------------------------------------------------------------------------------------------|----------------------------------------------------------------------------------------------------|
| By submitting this registrat                                                                                                    | ion and signing below, I acknowledge that:                                                                                                    |
| authorize Protection Plus to<br>Protection Plus services to all<br>Protection Plus User Agreem<br>provided in the registration for<br>effect as a handwritten signa<br>Signature * | charge my account \$10.00 for every individual tax return filed; I agree to provide<br>of my individual tax return clients; I have read, understood and agree to the<br>ent; I have read, understood and verified the accuracy of the information I have<br>orm; and I agree that this electronic signature has the same full legal force and<br>ture or mark. |
|                                                                                                    |                                                                                                    |
| Submit                                                                                                    |                                                                                                    |